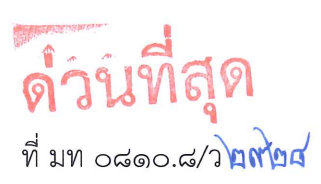

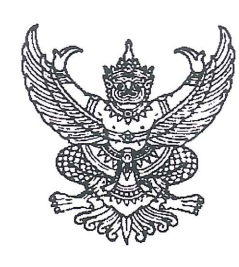

กรมส่งเสริมการปกครองท้องถิ่น ถนนนครราชสีมา เขตดุสิต กทม. ๑๐๓๐๐

#### 🖠 ธันวาคม ๒๕๖๔

เรื่อง การประชุมชี้แจงแนวทางการจัดทำคำขอตั้งงบประมาณรายจ่ายประจำปีงบประมาณ พ.ศ. ๒๕๖๖ งบเงินอุดหนุน กรณีองค์กรปกครองส่วนท้องถิ่นเป็นหน่วยรับงบประมาณตามพระราชบัญญัติวิธีการ งบประมาณ พ.ศ. ๒๕๖๑ ในรูปแบบออนไลน์ ผ่านสื่ออิเล็กทรอนิกส์ของกรมส่งเสริมการปกครอง ท้องถิ่น (ระบบ Webex แบบ Cloud Meeting)

เรียน ผู้ว่าราชการจังหวัด ทุกจังหวัด

### อ้างถึง ๑. หนังสือกรมส่งเสริมการปกครองท้องถิ่น ด่วนที่สุด ที่ มท ๐๘๑๐.๘/ว ๒๓๗๓ ลงวันที่ ๑๕ ตุลาคม ๒๕๖๔

- ๒. หนังสือกระทรวงมหาดไทย ด่วนที่สุด ที่ มท ๐๘๑๐.๘/ว ๖๖๗๑ ลงวันที่ ๒๔ พฤศจิกายน ๒๕๖๔
- สิ่งที่ส่งมาด้วย ๑. กำหนดการประชุมชี้แจงแนวทางการจัดทำคำขอตั้งงบประมาณา จำนวน ๑ ชุด ๒. คู่มือการเข้าใช้งานระบบ Webex จำนวน ๑ ชุด

ตามที่ กรมส่งเสริมการปกครองท้องถิ่นแจ้งเตรียมความพร้อมสำหรับการจัดทำคำขอ ตั้งงบประมาณรายจ่ายประจำปีงบประมาณ พ.ศ. ๒๕๖๖ งบเงินอุดหนุนที่จัดสรรให้แก่องค์กรปกครอง ส่วนท้องถิ่น โดยให้องค์กรปกครองส่วนท้องถิ่นจัดเตรียมข้อมูลกลุ่มเป้าหมายรายละเอียดแผนงาน/โครงการ/ กิจกรรม ในภารกิจอำนาจหน้าที่และภารกิจถ่ายโอนที่จะขอรับการสนับสนุนงบประมาณรายจ่ายประจำปี ทั้งในส่วนของงบเงินอุดหนุนทั่วไปและเงินอุดหนุนเฉพาะกิจ เพื่อให้สามารถดำเนินการเสนอคำขอรับการสนับสนุน งบประมาณได้ทันตามระยะเวลาที่กรมส่งเสริมการปกครองท้องถิ่นกำหนด และกระทรวงมหาดไทยได้แจ้ง แนวทางการจัดทำงบประมาณรายจ่ายประจำปีงบประมาณ พ.ศ. ๒๕๖๖ ขององค์กรปกครองส่วนท้องถิ่น ที่เป็นหน่วยรับงบประมาณ (องค์การบริหารส่วนจังหวัด เทศบาลนคร และเทศบาลเมือง) ให้ดำเนินการจัดทำ งบประมาณคำขอตั้งงบประมาณรายจ่ายประจำปีงบประมาณ พ.ศ. ๒๕๖๖ แผนงานยุทธศาสตร์ส่งเสริม การกระจายอำนาจให้แก่องค์กรปกครองส่วนท้องถิ่น ผ่านระบบสารสนเทศเพื่อขอรับการสนับสนุนงบประมาณ เงินอุดหนุนขององค์กรปกครองส่วนท้องถิ่น (SOLA) ของกรมส่งเสริมการปกครองท้องถิ่น ภายในวันที่ ๓๐ ธันวาคม ๒๕๖๔ และให้จังหวัดรวบรวมแบบรายงานขององค์กรปกครองส่วนท้องถิ่น พร้อมกับจัดพิมพ์ แบบรายงานสรุปคำขอตั้งงบประมาณภาพรวมขององค์กรปกครองส่วนท้องถิ่นในพื้นที่ ส่งถึงกรมส่งเสริม การปกครองท้องถิ่น ภายในวันที่ ๖ มกราคม ๒๕๖๕ นั้น

กรมส่งเสริมการปกครองท้องถิ่นกำหนดจัดประชุมชี้แจงแนวทางการจัดทำคำขอตั้งงบประมาณ รายจ่ายประจำปีงบประมาณ พ.ศ. ๒๕๖๖ งบเงินอุดหนุน กรณีองค์กรปกครองส่วนท้องถิ่นเป็นหน่วยรับ งบประมาณตามพระราชบัญญัติวิธีการงบประมาณ พ.ศ. ๒๕๖๑ ในรูปแบบออนไลน์ ผ่านสื่ออิเล็กทรอนิกส์ ของกรมส่งเสริมการปกครองท้องถิ่น (ระบบ Webex แบบ Cloud Meeting) โดยมีวัตถุประสงค์เพื่อส่งเสริม ให้องค์กรปกครองส่วนท้องถิ่น ได้แก่ องค์การบริหารส่วนจังหวัด เทศบาลนคร และเทศบาลเมือง มีความรู้ ความเข้าใจในกระบวนการจัดทำงบประมาณเงินอุดหนุนในฐานะเป็นหน่วยรับงบประมาณ และสามารถจัดทำคำขอ

/ ตั้งงบประมาณ ...

ตั้งงบประมาณเงินอุดหนุน เพื่อจัดบริการสาธารณะตามอำนาจหน้าที่ได้ตรงกับความต้องการของประชาชน สอดคล้องกับสถานะการเงินการคลัง รวมทั้งบุคลากรของสำนักงานส่งเสริมการปกครองท้องถิ่นสามารถ ให้ความปรึกษาแนะนำการจัดทำคำขอตั้งงบประมาณรายจ่ายประจำปีขององค์กรปกครองส่วนท้องถิ่น เป็นหน่วยรับงบประมาณ ใช้จ่ายงบประมาณอย่างมีประสิทธิภาพ ในวันอังคารที่ ๒๑ ธันวาคม ๒๕๖๔ เวลา ๐๙.๐๐ - ๑๗.๐๐ น. ในรูปแบบออนไลน์ ผ่านสื่ออิเล็กทรอนิกส์ของกรมส่งเสริมการปกครองท้องถิ่น (ระบบ Webex แบบ Cloud Meeting) จึงขอความร่วมมือจังหวัดดำเนินการ ดังนี้

๑. มอบหมายท้องถิ่นจังหวัดและเจ้าหน้าที่ผู้รับผิดชอบภารกิจการจัดทำงบประมาณ เงินอุดหนุนขององค์กรปกครองส่วนท้องถิ่นที่เป็นหน่วยรับงบประมาณ เข้าร่วมการประชุมในรูปแบบออนไลน์ ผ่านสื่ออิเล็กทรอนิกส์ของกรมส่งเสริมการปกครองท้องถิ่น (ระบบ Webex แบบ Cloud Meeting)

๒. แจ้งองค์การบริหารส่วนจังหวัด เทศบาลนคร และเทศบาลเมือง ในฐานะหน่วยรับ งบประมาณเข้าร่วมการประชุมในรูปแบบออนไลน์ ผ่านสื่ออิเล็กทรอนิกส์ของกรมส่งเสริมการปกครองท้องถิ่น (ระบบ Webex แบบ Cloud Meeting)

ทั้งนี้ ให้ผู้เข้าร่วมประชุมตอบแบบตอบรับเข้าร่วมการประชุมข้างต้นทาง QR Code ในท้ายหนังสือนี้ ภายในวันพุธที่ ๑๕ ธันวาคม ๒๕๖๔ และสามารถศึกษาคู่มือการเข้าใช้งานระบบ Webex ได้ตามสิ่งที่ส่งมาด้วย ๒

จึงเรียนมาเพื่อโปรดพิจารณา

ขอแสดงความนับถือ

(นายประยูร รัตนเสนีย์) อธิบดีกรมส่งเสริมการปกครองท้องถิ่น

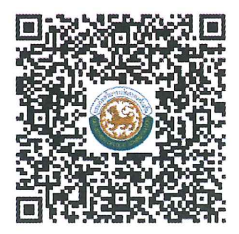

https://bit.ly/3nAKBFG

กองพัฒนาและส่งเสริมการบริหารงานท้องถิ่น กลุ่มงานส่งเสริมการกระจายอำนาจ และการจัดทำงบประมาณเงินอุดหนุน โทร ๐ ๒๒๔๑ ๙๐๐๐ ต่อ ๒๓๓๒, ๒๓๐๒ โทรสาร ๐ ๒๒๔๑ ๖๙๕๖ ไปรษณีย์อิเล็กทรอนิกส์ saraban@dla.go.th

้กำหนดการประชุมชี้แจงแนวทางการจัดทำคำขอตั้งงบประมาณรายจ่ายประจำปีงบประมาณ พ.ศ. 2566 งบเงินอุดหนุน กรณีองค์กรปกครองส่วนท้องถิ่นเป็นหน่วยรับงบประมาณตามพระราชบัญญัติวิธีการงบประมาณ พ.ศ. 2561 ในรูปแบบออนไลน์ ผ่านสื่ออิเล็กทรอนิกส์ของกรมส่งเสริมการปกครองท้องถิ่น (ระบบ Webex แบบ Cloud Meet) ณ ห้องประชุม 3201 อาคาร 3 ชั้น 2 กรมส่งเสริมการปกครองท้องถิ่น วันอังคารที่ 21 ธันวาคม 2564 เวลา 09.00 - 17.00 น.

(ผู้ร่วมประชุม เข้าร่วมประชุม ณ สถานที่ปฏิบัติงาน)

| เวลา             | หัวข้อการประชุม/ชี้แจง                                                                                                    | หน่วยงาน/ผู้ชี้แจง                                                                                                    |
|------------------|----------------------------------------------------------------------------------------------------|----------------------------------------------------------------------------------------------------|
| 09.00 - 09.30 น. | ประธานเปิดการประชุมชี้แจงแนวทางการจัดท่ำคำขอ<br>ตั้งงบประมาณรายจ่ายประจำปีงบประมาณ พ.ศ. 2566 ของ<br>องค์กรปกครองส่วนท้องถิ่นที่เป็นหน่วยรับงบประมาณ               | นายประยูร รัตนเสนีย์<br>อธิบดีกรมส่งเสริมการปกครองท้องถิ่น                                                                                                    |
| 09.30 - 11.00 น. | การจัดทำงบประมาณเงินอุดหนุนด้านการจัดการศึกษา                                                                                                    | ผู้อำนวยการกองส่งเสริมและพัฒนาการจัด<br>การศึกษาท้องถิ่น หรือผู้แทน                                                                                                    |
| 11.00 - 12.00 น. | การจัดทำงบประมาณเงินอุดหนุนด้านบุคลากรส่วนท้องถิ่น                                                                                                    | ผู้อำนวยการสำนักพัฒนาระบบบริหารงาน<br>บุคคลส่วนท้องถิ่น หรือผู้แทน                                                                                                    |
| 13.00 - 14.00 น. | การจัดทำงบประมาณเงินอุดหนุนด้านบริหารจัดการ                                                                                                    | ผู้อำนวยการสำนักบริหารการคลังท้องถิ่น<br>หรือผู้แทน                                                                                                    |
| 14.00 - 15.00 น. | การจัดทำงบประมาณเงินอุดหนุนด้านโครงสร้างพื้นฐาน<br>และด้านสังคม                                                                                                   | <ol> <li>ผู้อำนวยการกลุ่มงานส่งเสริมการพัฒนา</li> <li>โครงสร้างพื้นฐาน หรือผู้แทน</li> <li>ผู้อำนวยการกลุ่มงานส่งเสริมการพัฒนา</li> <li>เศรษฐกิจ สังคม และคุณภาพชีวิต หรือผู้แทน</li> </ol> |
| 15.00 - 16.00 น. | การจัดทำงบประมาณเงินอุดหนุนด้านสาธารณสุข<br>และด้านสิ่งแวดล้อม                                                                                                    | <ol> <li>ผู้อำนวยการกองสาธารณสุขท้องถิ่น</li> <li>ผู้อำนวยการกองสิ่งแวดล้อมท้องถิ่น</li> <li>หรือผู้แทน</li> </ol>                                                                          |
| 16.00 - 17.00 น. | แนวทางและวิธีการบันทึกคำของบประมาณในระบบ<br>สารสนเทศเพื่อขอรับการสนับสนุนงบประมาณขององค์กร<br>ปกครองส่วนท้องถิ่น (SOLA) และเทคนิคการบริหาร<br>งบประมาณเงินอุดหนุน | ผู้อำนวยการกลุ่มงานส่งเสริมการกระจาย<br>อำนาจและการจัดทำงบประมาณเงินอุดหนุน<br>หรือผู้แทน                                                                                                   |

# การเข้าร่วมประชุมผ่านระบบ Webex ผ่าน Web Browser

- 1. คลิก Link เข้าห้องประชุม
- คลิกเลือก Join form your browser (เข้าระบบผ่าน Web Browser)
- ช่องที่ 1 กรอก ชื่อผู้เข้าร่วมประชุม และช่องที่ 2
   ใส่ e-mail ของผู้เข้าร่วมประชุม
- 4. คลิก Join as a guest

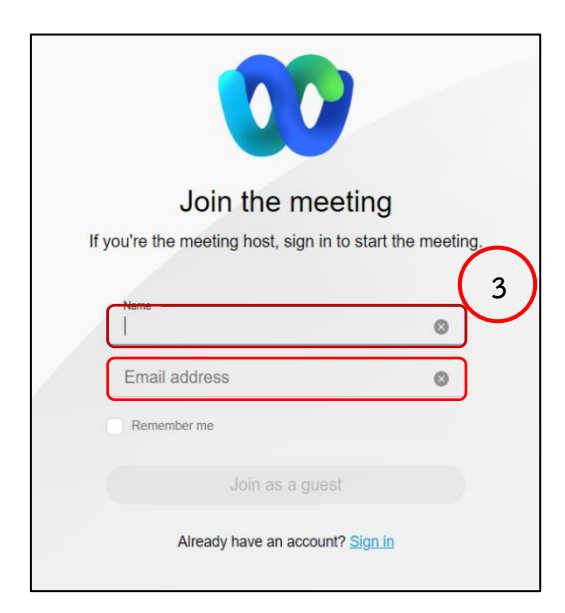

5. ใส่รหัสผ่าน และ คลิก Continue

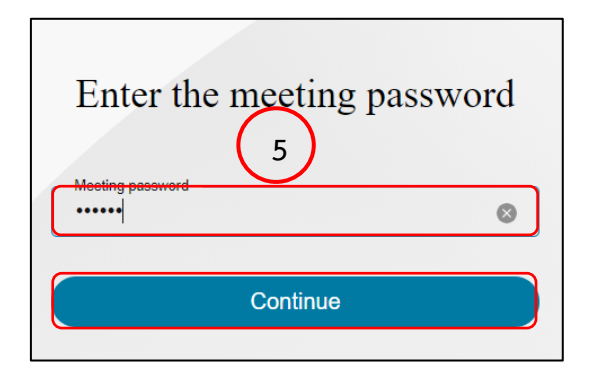

| vebex |                                          | For 🥘 |
|-------|------------------------------------------|-------|
|       |                                          |       |
|       |                                          |       |
|       | Starting your meeting.                   |       |
|       | Click Open Webex in the browser message. |       |
| 2     | Or 2                                     |       |

| Join the meetin                            | g                |
|--------------------------------------------|------------------|
| If you're the meeting host, sign in to sta | art the meeting. |
|                                            |                  |
| Name<br>monthinee                          | ٢                |
| Email address<br>monthinee@dla.go.th       | 0                |
| Remember me                                |                  |
| Join as a guest                            |                  |
| Already have an account? Sign              | <u>1 in</u>      |

# การเข้าร่วมประชุมผ่านระบบ Webex ผ่านโปรแกรม Webex desktop app

### วิธีการติดตั้งโปรแกรม Webex

- 1. พิมพ์ URL : https://dla-th.webex.com/
- 2. เลื่อนหน้าจอลงมาที่หัวข้อ ที่ Cisco Webex Desktop app คลิก Download เพื่อติดตั้งโปรแกรม
- 3. เมื่อติดตั้งโปรแกรมเรียบร้อยแล้ว ให้ดับเบิ้ล คลิกที่ icon Webex เพื่อเข้าสโปรแกรม
- 4. คลิก Join a meeting
- 5. กรอกหมายเลขห้องประชุม (Meeting number)
- 6. กรอก ชื่อหน่วยงาน หรือ ชื่อ นามสกุล (หน่วยงาน) เช่น สถจ.AAA , สถจ. AAA : นายAAA AAA ทต.AAA : นาย AAA BBB เป็นต้น
- 7. กรอก อีเมล์ (e-mail Address) ของผู้ใช้งาน
- 8. คลิก Next
- 9. กรอกรหัสผ่าน Password
- 10. คลิก Continue
- 11. คลิก Join meeting เพื่อเข้าสู่ห้องประชุม

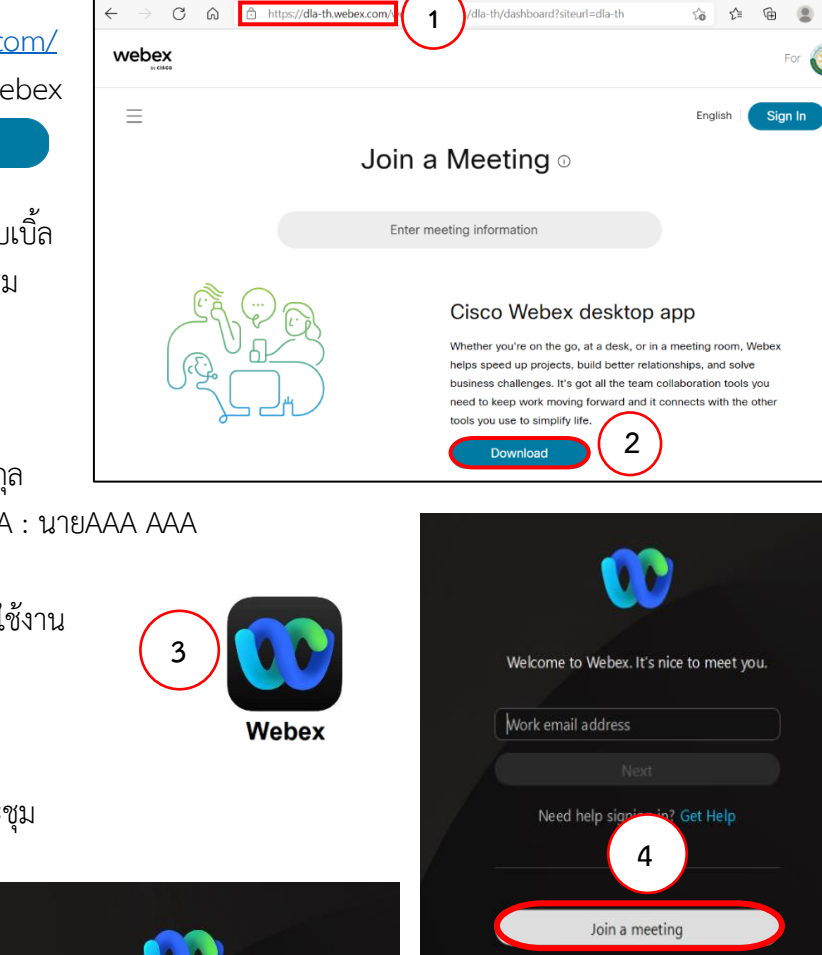

9

10

8

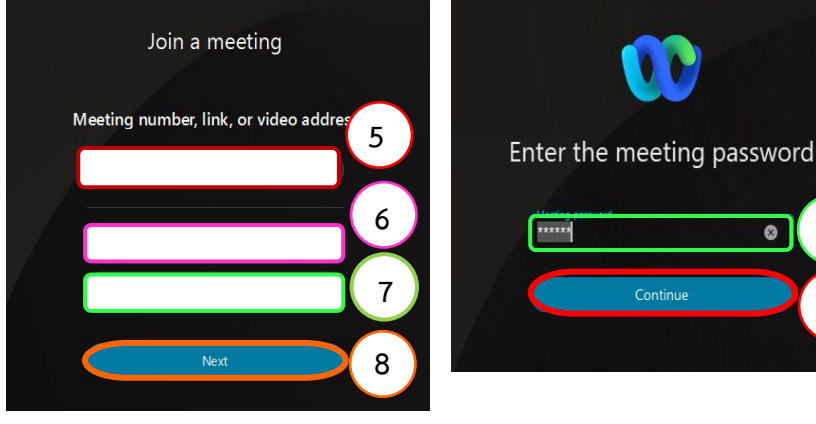

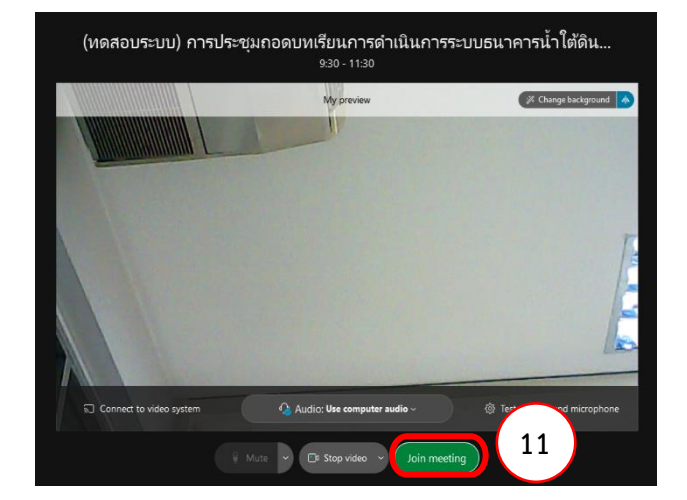

กลุ่มงานระบบงานคอมพิวเตอร์ ศูนย์เทคโนโลยีสารสนเทศท้องถิ่น กรมส่งเสริมการปกคอรงท้องถิ่น

## การเข้าร่วมประชุมผ่านระบบ Webex ผ่าน Mobile Device

- 1. ติดตั้งโปรแกรม Webex Meet ผ่าน App Store (iOS) หรือ Play Store (Android)
- 2. เปิด Webex meet เลือก Join Meeting
- 3. กรอกหมายเลขห้องประชุม (Meeting number)
- กรอก ชื่อหน่วยงาน หรือ ชื่อ นามสกุล (หน่วยงาน)
   เช่น สถจ.AAA , สถจ. AAA : นายAAA AAA
   ทต.AAA : นาย AAA BBB เป็นต้น
- 5. กรอก อีเมล์ (e-mail Address) ของผู้ใช้งาน
- 6. กดเมนู Join เพื่อเข้าร่วมประชุม
- 7. กรอก Password แล้วกด OK
- 8. กด Join เพื่อเข้าสู่ห้องประชุม

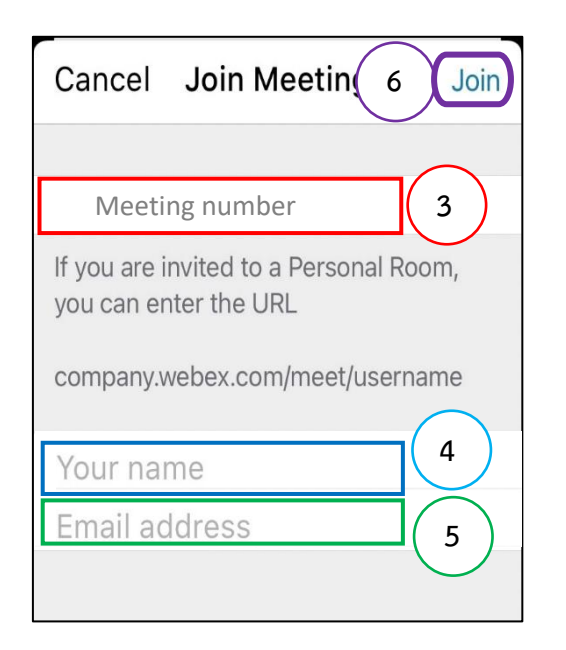

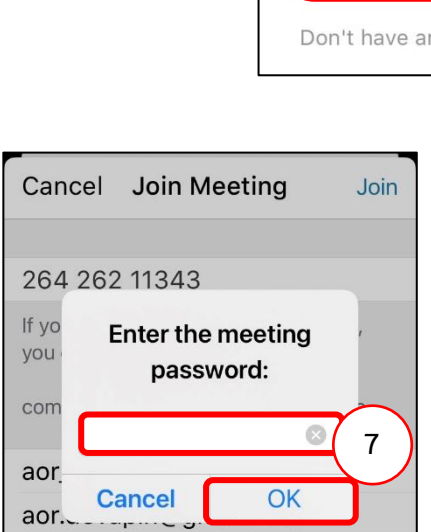

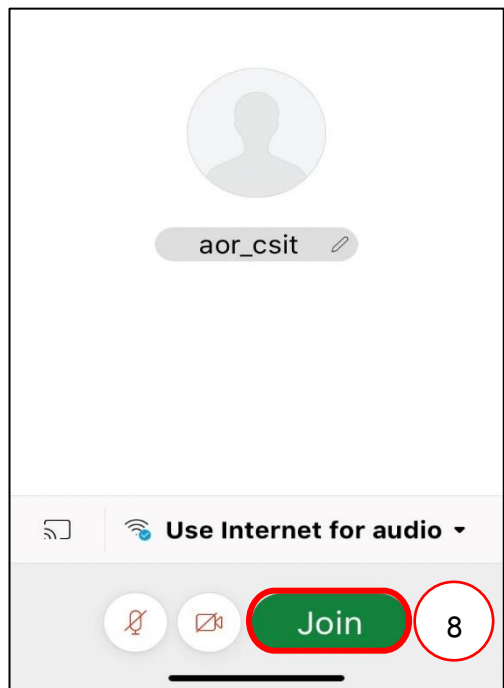

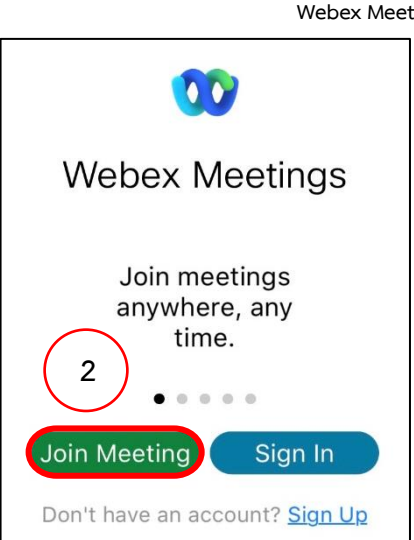

1

กลุ่มงานระบบงานคอมพิวเตอร์ ศูนย์เทคโนโลยีสารสนเทศท้องถิ่น กรมส่งเสริมการปกคอรงท้องถิ่น